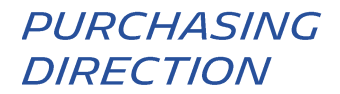

# CARICARE UNA FATTURA SULLA PIATTAFORMA HUBWOO

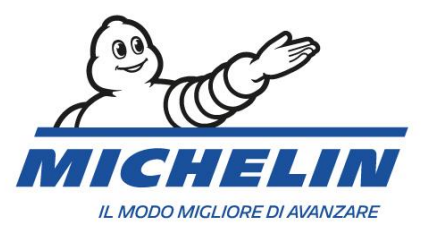

### **1. COME CONNETTERSI AL PORTALE HUBWOO**

Indirizzo web: https://portal.hubwoo.com/ Inserite il vostro Nome HUBWCO The Business Network utente e Password Login IS YOUR COMPANY ON THE BUSINESS NETWORK YET? Enter your user name Forgot User Name? Join Now - Free In 2013 40% of suppliers identified will be through a Business Network Enter your password Complete your Profile Group Study March 2012 Forgot Password? Cliccate su Login per Market your Products and Services accedere Need Help

#### Entrerete nella Home page

Nota: La lingua può essere cambiata in ogni momento cliccando sul Nome utente >

| Modifica il mio Profilo utente > Lingua |            |           |                        |               | Nome u             | tente       |                                     |           |
|-----------------------------------------|------------|-----------|------------------------|---------------|--------------------|-------------|-------------------------------------|-----------|
| The Busir                               | iess Netwo | ork       |                        |               |                    | Olivier Min | arro   Company_Test [Com_AA10052] ▼ | Guida 🔻   |
| •                                       |            |           |                        |               |                    |             | Modifica profilo dell'azienda       |           |
| Iniziale                                | 🗎 Ordini   | Sinanza 🔍 | S Elenco delle società | < Connessioni | ** Amministrazione |             | Modifica il mio profilo utente      |           |
|                                         |            |           |                        |               |                    |             | Chiudi sessione                     | dashboard |

## 2. COME CARICARE UNA FATTURA SUL PORTALE

I campi obbligatori relativi al Profilo Fornitore devono essere compilati prima di poter caricare la prima fattura in format PDF sul Portale Hubwoo. Selezionare Finance e poi Invoice **&Payment Status** HUBVC The Business Network S Finance Business Directory 🚯 Home Crders Invoice & Payment Status Service Entries Invoices Credit Adv

Sarete indirizzati alla Pagina dove effettuare il caricamento della fattura.

Invoice & Payment Status

| ▼ Cerca                            |                                   |                  |                     |              |   |   |   |   |
|------------------------------------|-----------------------------------|------------------|---------------------|--------------|---|---|---|---|
|                                    |                                   |                  |                     |              |   |   |   |   |
| Numero fattura                     |                                   | Corrispondenza 🔻 | Data di<br>scadenza |              | × | а |   | × |
| Numero ordine di<br>acquisto       |                                   | Corrispondenza 🔻 | Data<br>emissione   |              | × | а |   | × |
| Numero di awiso<br>di rimessa (RA) |                                   | Corrispondenza 🔻 | Stato               | Tutti        |   |   | ۲ | ] |
| Nome venditore                     |                                   |                  | Mostra fatture      | contestate 🔲 |   |   |   |   |
| Nome<br>compratore                 |                                   |                  |                     |              |   |   |   |   |
|                                    |                                   |                  |                     |              |   |   |   |   |
| Trova                              | oppure <sub>×</sub> <u>azzera</u> |                  |                     |              |   |   |   |   |
| Carica fattu                       | ire                               |                  |                     |              |   |   |   |   |

I principi di fatturazione Michelin:

- Nel caso di emissione di una fattura assicuratevi che tutte le **informazioni obbligatorie** siano state inserite e appaiano sulla stessa;
- Tutte le fatture devono essere caricate sulla piattaforma Hubwoo entro e non oltre **due giorni** dalla data di emissione (termine non tassativo).

\* Consultate la guida alla fatturazione per il fornitore sul nostro sito Michelin <u>https://purchasing.michelin.com/en/hubwoo-documentation/</u>

#### 3. I CAMPI OBBLIGATORI CHE DEVONO ESSERE COMPLETATI

Innanzitutto dovrete scegliere il **Buyer** che è la **Società Michelin per la quale avete** emesso le vostre fatture.

Se la società Michelin per la quale avete emesso la fattura non è presente nella lista, per favore contattate: **compte-fonction.michelin-purchasing@michelin.com** 

Se effettuate l'accesso per diverse Società, è necessario indicare quale Società vuole caricare la fattura nel campo specifico **Select Supplier**. Questa sarà la società emettitrice della fattura

| Invoice Upload Select Supplier: | Company Name                 |                               | Se<br>Mic   | elezionate la <b>So</b><br>helin alla quale | <b>cietà</b><br>e avete |
|---------------------------------|------------------------------|-------------------------------|-------------|---------------------------------------------|-------------------------|
| Select Buyer:                   | Michelin MFPM (FR)           |                               |             | emesso la fattu                             | ra.                     |
| Buyer Company Link:             | Michelin Purchasing site     |                               |             |                                             |                         |
| File Name * Invoice<br>Number * | Document PO Number *<br>Type | Original Invoice Is<br>Number | ssue date * | Total Amount without<br>VAT                 | Currency *              |
| Browse                          | Invoice V                    | 1                             | 12-Oct-16   |                                             | EUR 🔻 🗙                 |
| Browse                          | Invoice V                    | 1                             | 2-Oct-16    |                                             | EUR 🔻 🗙                 |

Apply and Close

Una volta che tutti i campi sono stati compilati e controllati, la fattura sarà trasmessa alla

contabilità Michelin cliccando sul pulsante

Applica e chiudi

Questa azione registrerà definitivamente i vostri documenti sulla piattaforma. La fattura e i dati inseriti nei campi **NON POTRANNO PIÙ ESSERE MODIFICATI.** 

Il messaggio sottostante conferma che la vostra fattura è stata correttamente inviata a Michelin.

| Invoice Upload     |                                                                                            | ×                    |
|--------------------|--------------------------------------------------------------------------------------------|----------------------|
|                    | invoices invoice number have been successfully sent.                                       | Close                |
| La fattura caricat | e è considerate come "originale" e non dovrà ess<br>Società Michelin in nessun altro modo. | ere più inviata alla |

## 4. DESCRIZIONE DEI CAMPI DA COMPILARE

| Nome del file                                 | Il nome del file « Pdf » caricato da Voi sul portale.                                                                                                    |
|-----------------------------------------------|----------------------------------------------------------------------------------------------------|
| Numero fattura                                | Il numero di fattura da Voi attribuito (vedere il documento FAQ.pdf).                                                                                                    |
| Tipo documento                                | Impostato in: Fattura. Deve essere cambiato in caso di nota credito.                                                                                                    |
| Numero PO o ID                                | Il numero di ordine PO: <b>Purchase Order Number</b> Indicato sull'ordine<br>per esempio: 41100001) o <b>il riferimento (ID)</b> dato da Michelin in caso<br>di una fattura senza ordine (1000001 per esempio). Nel caso in cui ci<br>sia una fattura per più ordini di acquisto, indicate sul portale solo il<br>primo PO. |
| Nr. della fattura originale<br>di riferimento | Deve essere compilato solo se il tipo di documento inserito è una nota di credito.                                                                                                    |
| Data di emissione                             | La data della fattura –data di emissione della fattura                                                                                                    |
| Totale fattura senza Iva                      | L'importo « imponibile » della fattura, non il totale fattura, con « , » quale separatore decimale (esempio : 1000,00 per mille).                                                                                                    |
| Valuta                                        | Impostata in Euro . Si può cambiare solo dal proprio profilo.                                                                                                    |

#### 5. COME CONSULTARE UNA FATTURA CARICATA SUL PORTALE

Dalla pagina **Fatture e Pagamenti** potrete cercare il vostro documento inserendo il numero di fattura e cliccando su tasto **Cerca.** 

|                   |                    | Aprite il lin      | Aprite il link della fattura cercata cliccando sul<br><b>Numero</b> |                   |                     |                 |               |  |
|-------------------|--------------------|--------------------|---------------------------------------------------------------------|-------------------|---------------------|-----------------|---------------|--|
| <u>Invoice No</u> | <u>seller Name</u> | <u>Buyer Name</u>  | <u>PO No</u>                                                        | <u>Issue Date</u> | <u>Total Amount</u> | <u>Currency</u> | <u>Status</u> |  |
| invoice number    | 409-SUP            | Michelin MFPM (FR) | F111111                                                             | 12-Oct-2016       | 1.00                | EUR             | Sent          |  |

Nella pagina **Dettagli Fattura** potete aprire e salvare il file cliccando sul link nell'Area **Allegati** sulla sinistra.

| Dettagli fattura: INV201600001111                  |                  |                                      |                                                                                                    |  |  |  |  |
|----------------------------------------------------|------------------|--------------------------------------|----------------------------------------------------------------------------------------------------|--|--|--|--|
| Azioni                                             |                  |                                      |                                                                                                    |  |  |  |  |
| 🖣 <u>Ritorno</u> 💾 <u>PDF</u> 🔀 <u>Invia email</u> | Note interne     | 📆 <u>Cronologia stato</u>            |                                                                                                    |  |  |  |  |
| Dati intestazione                                  |                  |                                      |                                                                                                    |  |  |  |  |
| N. fattura: INV201600001111                        | Nome comprator   | e: Michelin MRW (DE) - Raw Materials | Nome venditore: Company_Test                                                                                                    |  |  |  |  |
| Data emissione: 18-ott-2016                        | Ident compratore | e: 404_RM                            | Ident venditore: HWBF32899                                                                                                    |  |  |  |  |
| Valuta: EUR                                        | Stato:           | Spedito                              |                                                                                                    |  |  |  |  |
| Data di pagamento:                                 | N. PO:           | 404000012                            |                                                                                                    |  |  |  |  |
| Allegati 1                                         |                  |                                      |                                                                                                    |  |  |  |  |
| № Scopo Titolo Nome file                           | D                | Eile della fattura                   | PDF caricata                                                                                                    |  |  |  |  |
|                                                    | E TEST.pdf       |                                      | The build and a large state of the build and the build and |  |  |  |  |

#### 6. COME VISUALIZZARE LO STATO DI UNA FATTURA

Dalla pagina **Invoice & Payment Status**, potrete cercare il Vostro documento compilando il campo relativo al **Numero della Fattura** e cliccando su **Trova**.

|                                   |                          |                                           |              |                          | onoour                     |                             | nova.                           |     | Stato o              | della fat     | tura           |
|-----------------------------------|--------------------------|-------------------------------------------|--------------|--------------------------|----------------------------|-----------------------------|---------------------------------|-----|----------------------|---------------|----------------|
| <u>N. fattura</u>                 | <u>Nome</u><br>venditore | <u>Nome</u><br>compratore                 | <u>N. PO</u> | <u>Data</u><br>emissione | <u>Data di</u><br>scadenza | <u>Data di</u><br>pagamento | <u>Importo</u><br><u>totale</u> | Im  | porto fiscale totale | <u>Valuta</u> | <u>Stato v</u> |
| <u>INV20160000</u><br><u>1111</u> | Company_Test             | Michelin MRW (D<br>E) - Raw Material<br>s | 4040000012   | 18-ott-2016              |                            |                             | 1.310,00                        | 0,0 | )                    | EUR           | Spedito        |

Sul portale Hubwoo, lo stato della vostra fattura può essere:

- « Inviato »: La fattura è stata inviata alla contabilità Michelin per essere registrata.
- « **Rigettata** »: La fattura è stata rigettata perché non conteneva le informazioni obbligatorie richieste. In questo caso vi verrà richiesto di caricare nuovamente la fattura con un **nuovo numero di fattura**.
- « Altro »: La fattura è in attesa di validazione. Michelin sta facendo tutto il possibile per sbloccare la situazione. Questo stato è sempre motivato da una causa di blocco che può essere:
  - o "Altro: Qty Rec": La quantità fatturata eccede la quantità ricevuta.
  - "Altro: Supplier Site on Hold": L'account del fornitore è bloccato.
  - "Altro: Line Variance": L'importo della linea della fattura non coincide con l'importo della fattura.
  - "Altro: Max Ship amount": La differenza tra fattura e ammontare spedito supera i limiti.
  - "Altro: Price": gli importi della fattura eccedono l'importo dell'ordine d'acquisto.
  - "Altro: MICH\_AWAITING\_APPROVAL": La fattura è in attesa di approvazione.
- «Accettata»: La fattura è pronta per essere pagata (in attesa della scadenza) o è già stata pagata.

I dettagli dello stato delle Fatture possono essere visualizzati cliccando su **Serre** quindi su **Cronologica dello stato.** 

#### 7. NOTIFICA VIA MAIL

Nel caso in cui lo stato della vostra fattura cambi, al fine di mantenervi informati circa la sue evoluzione, riceverete una notifica via mail. Potrete gestire o disattivare tale sistema di notificazione seguendo i passaggi indicati :

Cliccate su "**Modifica Profilo Utente**", quindi su "**Gestione Alerts**" e infine sulla penna per gestire le modalità di notificazione oppure sul bidone per bloccare le notifiche.

## 8. RISOLUZIONE PROBLEMI

| Domande                                                                                                 | Azione dell' Utente                                                                          | Contattare, se necessario                            |
|----------------------------------------------------------------------------------------------------|----------------------------------------------------------------------------------------------|------------------------------------------------------|
| Non riesco a collegarmi alla<br>piattaforma                                                             | Controllate la correttezza del link                                                          | customercare@proactis.com<br>o                       |
| Non riesco a caricare le fatture                                                                        | Verificare che siano in<br>formato pdf (.pdf)                                                | ontact+Hubwoo+via+phone                              |
| Non riesco ad inviare la fattura<br>in pdf                                                              | Verificare che tutti I campi<br>obbligatori indicati con * siano<br>stati compilati          |                                                      |
| Non riesco a trovare la Società<br>Michelin per la quale devo<br>caricare le fatture                    | Richiedere l'accesso<br>compilando il documento<br>Richiedere un accesso_IT ed<br>inviarlo a | compte-fonction.michelin-<br>purchasing@michelin.com |
| Ho un problema legato alla<br>Piattaforma Hubwoo                                                        | Collegarsi al link                                                                           | Come devo usare il Portale Hubwoo ?                  |
| Ho bisogno di assistenza per<br>avere dettagli sulla registrazione<br>e il pagamento delle mie fatturel | Contattateci via mail                                                                        | Michelin_AP_EU@maileu.custhelp.com                   |